# Setting up Microsoft SMTP with OAuth 2.0

#### Requirements

- PHP Version 7.4+ You can follow this link to upgrade your PHP version: <u>https://support.nagios.com/kb/article/nagios-xi-upgrading-to-php-7-860.html</u>
- Nagios XI Version 5.10 (this will not work for offline builds)
- A Microsoft Azure account with administrative privileges

If you're familiar with setting up an application in the Azure portal you can use this shortcut, otherwise continue past this section:

**REQUIRED API PERMISSIONS:** 

APPLICATION PERMISSIONS - MAIL.SEND (REQUIRES ADMIN CONSENT)

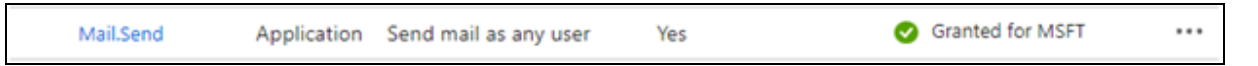

On your Nagios XI server, navigate to Admin -> System Config -> Email Settings

Select Microsoft with OAuth2, enter your credentials and hit test credentials.

| Client ID:     | 0b2fbbc2-4d23-4eb2-9897-8d1a9d0555de |  |  |  |
|----------------|--------------------------------------|--|--|--|
| Tenant ID:     | 4d13c952-c5fe-48a3-bda2-8881a2c5c6a8 |  |  |  |
| Client Secret: |                                      |  |  |  |
|                | Test Credentials                     |  |  |  |

#### Register an Application with Microsoft Azure (for your XI server)

Applications can be registered through several Microsoft portals.

Portal 1: Microsoft Entra admin center - Azure Active Directory -> App Registration

```
Figure 1: Microsoft Entra admin center
```

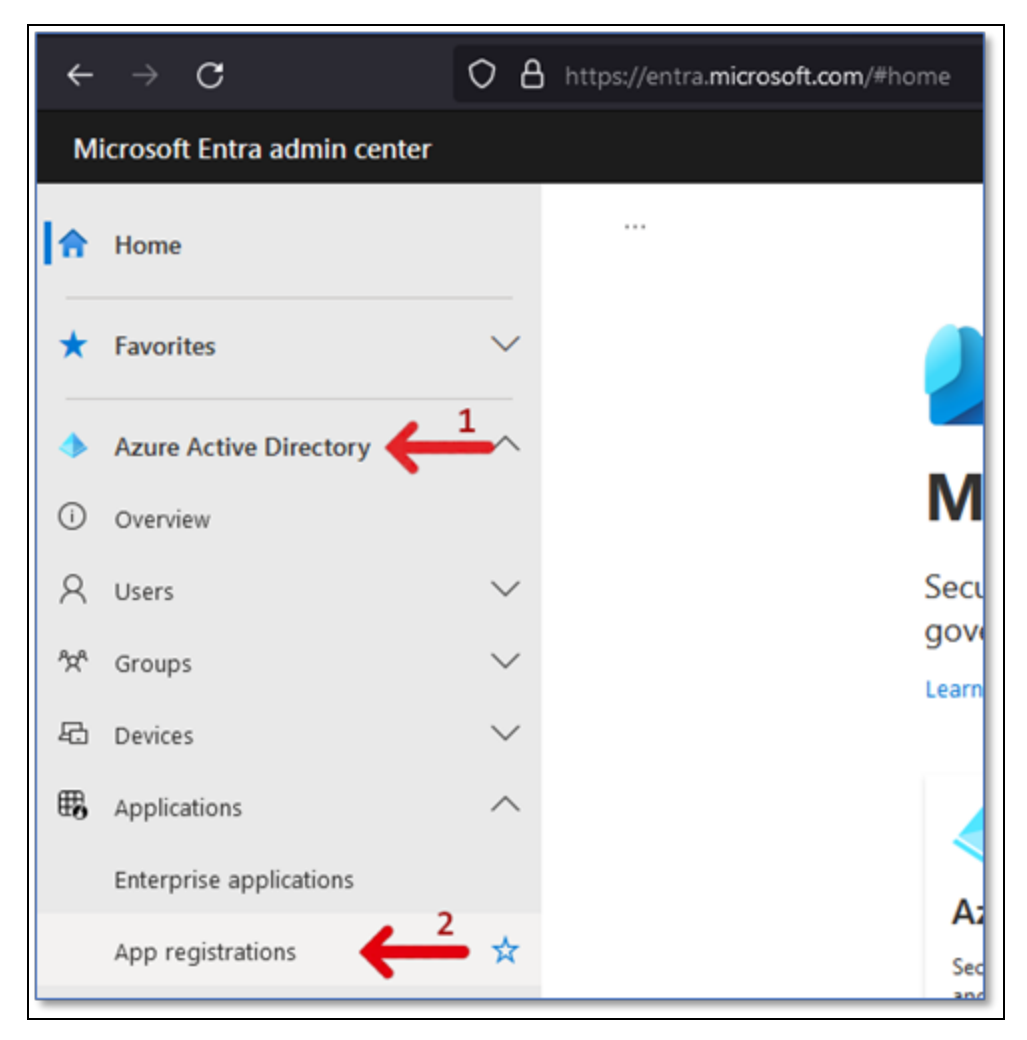

Portal 2: <u>Azure Active Directory admin center</u> – Azure Active Directory –> App registrations

Figure 2: Azure Active Directory admin center

| $\leftarrow \rightarrow \mathbf{C}$ | O A https://aad.portal.azure.com/#viev | w/Microsoft_AAD_IA   |  |  |  |
|-------------------------------------|----------------------------------------|----------------------|--|--|--|
| Azure Active Directory admin center |                                        |                      |  |  |  |
| «                                   | Dashboard >                            |                      |  |  |  |
| 📶 Dashboard                         | 👔 Nagios Enterprises                   | Overview             |  |  |  |
| I All services                      | Azure Active Directory                 |                      |  |  |  |
| + FAVORITES                         | «                                      | + Add 🗸 🛞            |  |  |  |
| 🚸 Azure Active Directory 🗲          | Overview                               |                      |  |  |  |
| 🔒 Users                             | Preview features                       | O <u>Microsoft E</u> |  |  |  |
| Enterprise applications             | X Diagnose and solve problems          | Overview Mo          |  |  |  |
|                                     | Manage                                 |                      |  |  |  |
|                                     | 🚨 Users                                | Search your          |  |  |  |
|                                     | A Groups                               | Basic information    |  |  |  |
|                                     | External Identities                    |                      |  |  |  |
|                                     | 🍰 Roles and administrators             | Name                 |  |  |  |
|                                     | Administrative units                   | Tenant ID            |  |  |  |
|                                     | 🚸 Delegated admin partners             | Primary domain       |  |  |  |
|                                     | Enterprise applications                | License              |  |  |  |
| 2                                   | Devices                                |                      |  |  |  |
| <u></u>                             | App registrations                      | Alerts               |  |  |  |
|                                     | Identity Governance                    | Service              |  |  |  |

Portal 3 Microsoft Azure portal – Search bar –> app registration –> App registrations

Figure 3: Microsoft Azure portal

**f**î

| Home ><br>App registra                 | tions 🖈                                   |                                                     |                                          |
|----------------------------------------|-------------------------------------------|-----------------------------------------------------|------------------------------------------|
| + New registration                     | Endpoints                                 | 🤌 Troubleshooting                                   | C Refresh                                |
| Starting June 30t<br>updates but we we | h, 2020 we will no<br>vill no longer prov | longer add any new feat<br>ide feature updates. App | ures to Azure Act<br>lications will need |

Give your app a name and select the appropriate account types for your situation. If you are unsure of which one to choose, just leave it on the default (MSFT only – Single tenant).

**Note**: You will only be able to access the API with accounts your app was configured to. If you want to send mail from an account outside of your tenant, you will need to adjust the supported account types accordingly.

#### Give your Azure App registration (your XI Server) permission to send mail

1. Add a permission to your app's API permissions - Azure - App Registrations -

[your application] – API permissions (1) -> + Add a permission (2).

| Home > App registrations > Nagios XI<br>                      | nissions 🖈 …                                                 |                                     |                                                                                      |                                                                                                    | ×                       |
|---------------------------------------------------------------|--------------------------------------------------------------|-------------------------------------|--------------------------------------------------------------------------------------|----------------------------------------------------------------------------------------------------|-------------------------|
| .₽ Search ≪                                                   | 🕐 Refresh 🔰 🗖 Got fee                                        | dback?                              |                                                                                      |                                                                                                    |                         |
| Overview                                                      |                                                              |                                     |                                                                                      |                                                                                                    |                         |
| <ul> <li>Quickstart</li> <li>Integration assistant</li> </ul> | The "Admin consent required in the column may not reflect to | ired" column sh<br>he value in your | nows the default value for an organizatio<br>organization, or in organizations where | n. However, user consent can be customized per permission, user,<br>this app will be used. Learn more | , or app. This $\times$ |
| Manage                                                        | Configured permissions                                       |                                     |                                                                                      |                                                                                                    |                         |
| Branding & properties                                         | Applications are authorized to                               | call APIs when                      | they are granted permissions by use                                                  | rs/admins as part of the consent process. The list of configure                                       | ed permissions          |
| Authentication                                                | should include all the permissi                              | ons the applica                     | ation needs. Learn more about permit                                                 | sions and consent                                                                                     |                         |
| 📍 Certificates & secrets 🧲                                    | 🕂 🕂 + Add a permission 🗸                                     | Grant admin co                      | onsent for MSFT                                                                      |                                                                                                    |                         |
| Token configuration                                           | API / Permissions name                                       | Туре                                | Description                                                                          | Admin consent req Status                                                                              |                         |
| <ul> <li>API permissions</li> </ul>                           | Microsoft Graph (1)                                          |                                     |                                                                                      |                                                                                                    |                         |
| Expose an API                                                 | User.Read                                                    | Delegated                           | Sign in and read user profile                                                        | No                                                                                                    |                         |
| No roles                                                      |                                                              |                                     |                                                                                      |                                                                                                    |                         |
| 2 Owners                                                      | To view and manage consente                                  | d permissions                       | for individual apps, as well as your ter                                             | nant's consent settings, try Enterprise applications.                                                 |                         |
| 2. Roles and administrators                                   |                                                              |                                     |                                                                                      |                                                                                                    |                         |
| Manifest                                                      |                                                              |                                     |                                                                                      |                                                                                                    |                         |

#### 2. Select Microsoft Graph.

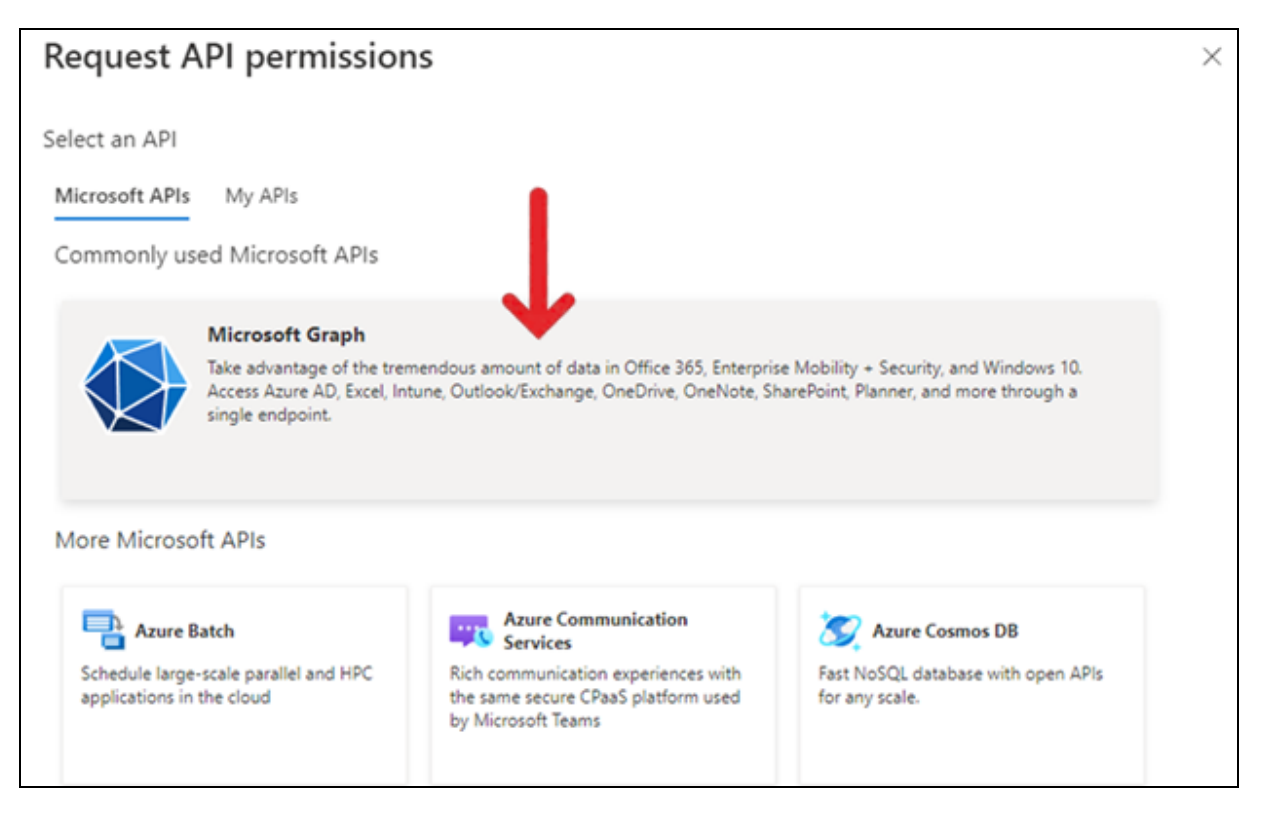

3. Under Application Permissions select Mail.Send.

| Request API permissions                                                                  | ×                                                                                                    |
|------------------------------------------------------------------------------------------|----------------------------------------------------------------------------------------------------|
| Microsoft Graph<br>https://graph.microsoft.com/ Docs 🗗                                   |                                                                                                    |
| What type of permissions does your application require?                                  | -1                                                                                                    |
| Delegated permissions<br>Your application needs to access the API as the signed-in user. | Application permissions<br>Your application runs as a background service or daemon without a<br>signed-in user. |
| Select permissions                                                                       | expand all                                                                                                    |
| P Mail.Send                                                                              | ×                                                                                                    |
| Permission                                                                               | Admin consent required                                                                                          |
| ∨ Mail (1)                                                                               |                                                                                                    |
| Send mail as any user                                                                    | Yes                                                                                                    |

Note: You may remove your app's default User.Read permission.

#### 4. Click Grant admin consent for \_\_\_\_\_.

Ć

| Manage                                    | Configured permissions<br>Applications are authorized to call APIs when they are granted permissions by users/admins as part of the consent proc | ess. The |
|-------------------------------------------|----------------------------------------------------------------------------------------------------|----------|
| 🔚 Branding & properties                   | list of configured permissions should include all the permissions the application needs. Learn more about permissions a<br>consent               | nd       |
| Authentication     Certificates & secrets | + Add a permission - Grant admin consent for MSFT                                                                                                |          |
| Token configuration                       | API / Permissions n Type Description                                                                                                    |          |
| <ul> <li>API permissions</li> </ul>       | Microsoft Graph (1)                                                                                                    |          |
| Expose an API                             | Mail.Send Application Send mail as any user Yes 🔥 Not granted for MSFT                                                                           |          |
| 📴 App roles                               |                                                                                                    |          |

Your permission should now look like this:

| Mail.Send | Application | Send mail as any user | Yes | Granted for MSFT | • |
|-----------|-------------|-----------------------|-----|------------------|---|
|-----------|-------------|-----------------------|-----|------------------|---|

#### Copy your Azure OAuth2 credentials to your Nagios XI OAuth configuration page

#### Azure – App Registrations – [your application] – Overview

Copy your credentials from your Azure app registration to your Nagios XI OAuth configuration page

- 1. Copy your **Client ID** (1) to your Nagios XI OAuth configuration page.
- 2. Copy your **Tenant ID** (2) to your Nagios XI OAuth configuration page.

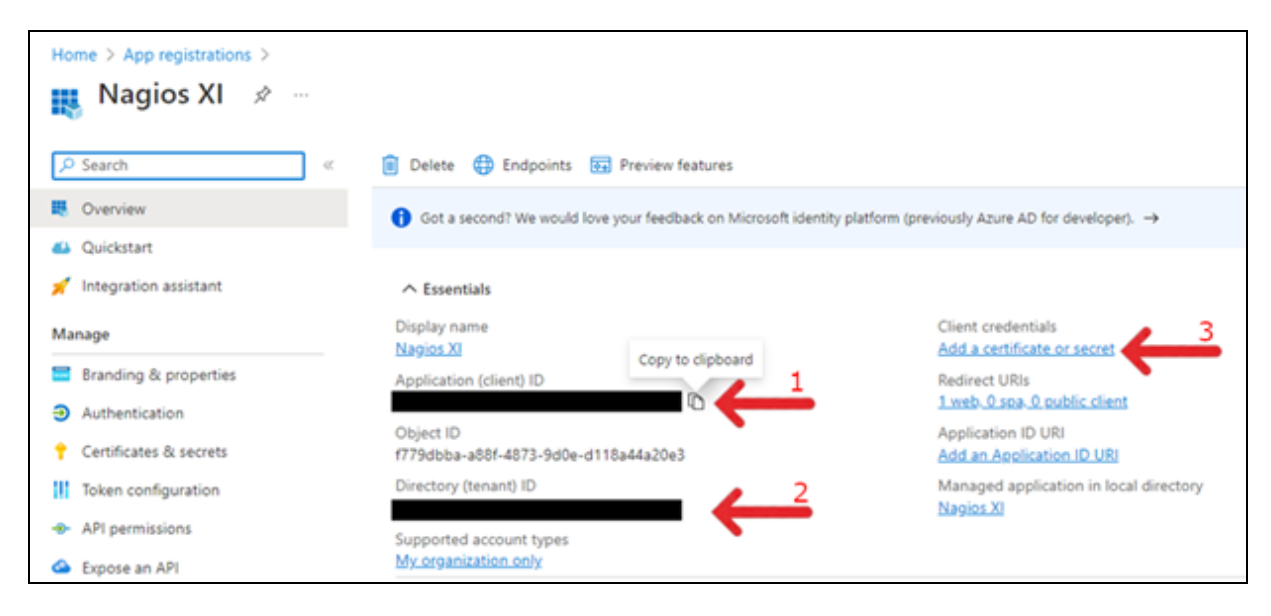

3. Add a certificate or secret.

3.1 Select + New client secret and create the secret. We suggest using a name related to its usage such as Nagios XI instance 12 – Mail.

3.2 Copy your **Client Secret** (3.2) to your XI OAuth credentials page as seen below.

| ertificates & secret                                                                                      | S 🖈 …                                     |                                                                                                    |                                                                                                    |       |
|----------------------------------------------------------------------------------------------------|-------------------------------------------|----------------------------------------------------------------------------------------------------|----------------------------------------------------------------------------------------------------|-------|
| Got feedback?                                                                                             |                                           |                                                                                                    |                                                                                                    |       |
|                                                                                                    |                                           |                                                                                                    |                                                                                                    |       |
| <ol> <li>Application registration certificate</li> </ol>                                                  | es, secrets and federated credent         | tials can be found in the tabs below.                                                                                                    |                                                                                                    |       |
| ertificates (0) Client secrets (                                                                          | <ol> <li>Federated credentials</li> </ol> | ; (0)                                                                                                    |                                                                                                    |       |
| + New client secret 3.1                                                                                   | ses to prove its identity when            | requesting a token. Also can be referred                                                                                                    | to as application password.                                                                                          |       |
| New client secret 3.1 Description NagiotXI-User.Read                                                      | Expires                                   | requesting a token. Also can be referred<br>Value ③<br>uSh******                                                                                                    | to as application password.<br>Secret ID<br>52d6d3cb-1e19-4c1c-9770-40b928f0cf                                       | 52 10 |
| secret string that the application u  New client secret  Description  NagiosXI-User.Read  NagiosXI-openid | Expires<br>9/5/2023<br>9/5/2023           | value<br>value<br>value | to as application password.<br>Secret ID<br>52d6d3cb-1e19-4c1c-9770-40b928f0cf<br>39125b9f-3f58-41d5-a409-e78cdce409 | 52 D  |

| Client ID:     | d09b237e-f91b-4a9d-83a9-0e1eaac6bee1 | 1   |
|----------------|--------------------------------------|-----|
|                |                                      |     |
| Tenant ID:     | 4d13c952-c5fe-48a3-bda2-8881a2c5c6a8 | -   |
|                |                                      | 2 2 |
| Client Secret: |                                      |     |
|                |                                      |     |
|                | Test Credentials                     |     |
|                |                                      |     |

You can now verify your credentials with Microsoft by using the Test Credentials button.

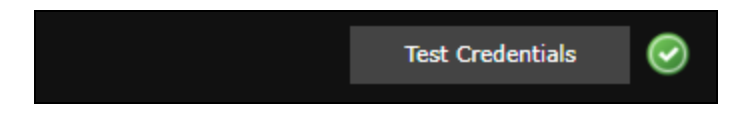

#### Troubleshooting

Common errors and solutions are presented below.

**Issue**: You get the following error after setup: "Mail failed to send... Resource could not be discovered."

#### Solution:

In Nagios XI, navigate to Admin > Email Settings.

Ensure that you have updated the **Send From** field on the Outbound tab of the Email Settings page.

Also ensure that all other settings on this page are appropriate for your Microsoft with OAuth 2 setup.